## UW-Setup/RemoveAutomaticReplyontheSharedMaibox

These instructions showy ou how to set up and remove automatic replies for your shared mailbox. Automatic replies on the shared mailbox can be set up only using Outlook Web Access. One the set up is complete and automatic replies are turned ON in the shared mailbox in Outlook Web Access, any one set the set up of the shared mailbox will receive an automatic reply set up duing this process.

)

NICK AND INCOMENTATION OF A DESCRIPTION OF A DESCRIPTION OF A DESCRIPTION OF A DESCRIPTION OF A DESCRIPTION OF

Sepstoset up an automatic reply on the Shared Melbox

- 1. Openavebbrowser(
- 2 Visit https://cuflockoffice.com
- 3 Loginvithyouraccount
- 4 Topigt of the sacen dick on your initials
- 5 Select

| nn<br>                                                                                                    |                                                                                                    |   |                                         | <u>. 104</u> |
|----------------------------------------------------------------------------------------------------|----------------------------------------------------------------------------------------------------|---|-----------------------------------------|--------------|
| 1997 - 1997 - 1997 - 1997 - 1997 - 1997 - 1997 - 1997 - 1997 - 1997 - 1997 - 1997 - 1997 - 1997 - 1997 - 1997 -<br>1997 - 1997 - 1997 - 1997 - 1997 - 1997 - 1997 - 1997 - 1997 - 1997 - 1997 - 1997 - 1997 - 1997 - 1997 - 1997 -<br>1997 - 1997 - 1997 - 1997 - 1997 - 1997 - 1997 - 1997 - 1997 - 1997 - 1997 - 1997 - 1997 - 1997 - 1997 - 1997 - |                                                                                                    |   | <u> </u>                                |              |
|                                                                                                    |                                                                                                    |   |                                         |              |
|                                                                                                    | <u>، بالمعاركة فالمحمد معاركة المحمد المعاني المحمد المحمد المحمد المحمد المحمد المحمد المحمد المحمد المحمد المحم</u> |   |                                         | Intest       |
|                                                                                                    |                                                                                                    |   |                                         |              |
| / ~ ~                                                                                                    |                                                                                                    | Υ | , i i i i i i i i i i i i i i i i i i i |              |

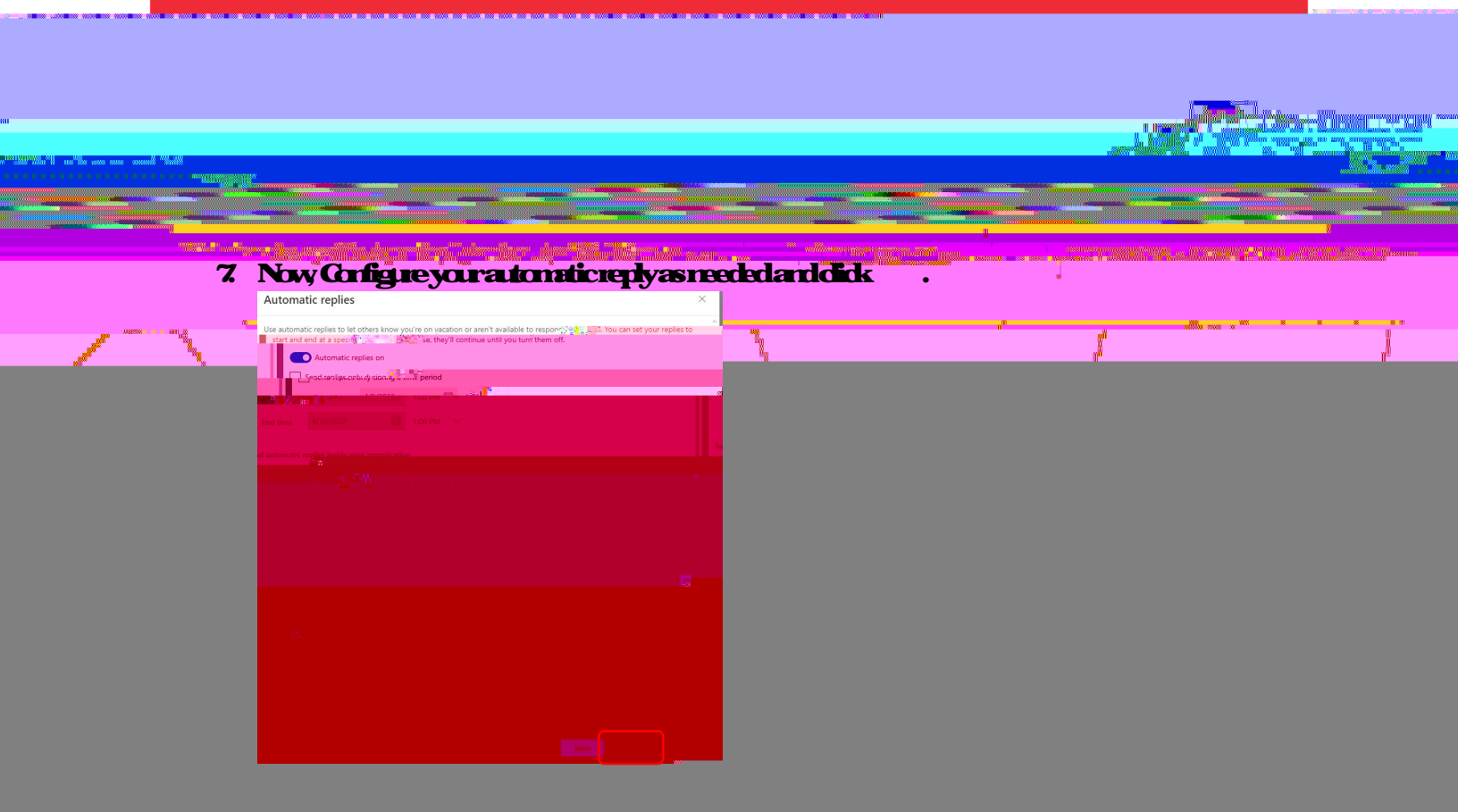

## Stepstorence an automatic reply on the Stated Malbox

## Followthesteps 1- 5 in the above section

- 1. Inthe automatic replies settings windows, turn the automatic replies using the toggle button
- 2 Click

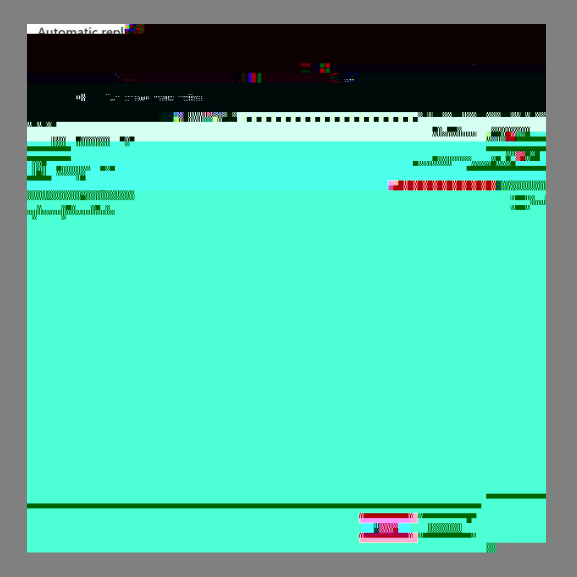